## 【Microsoft Edge (IE モード) における電子証明書の取得方法】

### 目次

| <u>PCの事前設定事項</u> |              |
|------------------|--------------|
| <u>IEモード関連機能</u> | <u>9-12</u>  |
| 電子証明書取得機能        | <u>13-14</u> |

目次の手順を全て実施している必要があります。 手順の一部を実施済みのお客様は、未実施の手順をご参照ください。

# PC の事前設定事項

| 画面                                                                                                    | 操作                                                                                                    |
|----------------------------------------------------------------------------------------------------|----------------------------------------------------------------------------------------------------|
|                                                                                                    | <ol> <li>スタートボタン横にある検索ボックスを選び、「コントロールパネル」を開いてください。</li> <li>※表示されていない場合は、上部のメニュー欄から「アプリ」を選択し絞込み検索をしてください。</li> <li>検索キーワードにコントロールパネルと入力し、アプリの最適一致に表示されるコントロールパネル(アプリ)を選択してください。</li> </ol> |
| 図、コンドロール パネル 、       く の         コンビューターの設定を調整します       表示方法: カテゴリ          シンジューターの設定を調整します       ユーザー アカウント、<br>コンビューターの設定を認定<br>コンビューターの決定を認定<br>コンビューターの設定で認定<br>コンジューターの実行のためでのプロブロビーを保存<br>パックアウアン 使力: (Windows 7)       ユーザー アカウント、<br>シーサーアカウント、<br>シーサーアカウントの運動の変更         シントロール パネル 、       シーレース       ユーザー アカウント、<br>シーレス       アカウントの<br>ジーレス       ローサーアカウント、<br>シーレス         シーレース いりーア・シール (Windows 7)       シーレス       シーレース       デオハトックの用いたのです。         シーレース いりーア・シール (Windows 7)       シーレク       テスクトップのカスタマイス         シーレース いりース いりーア・シール (Windows 7)       シーレク       デスクトックの用ま場にあって、<br>コンビューターの間を非常した。         シーレース いりース いりの いりの アン・シール (Windows 7)       シーシーのの間 非晶に (Windows 7)       シーシーのの間 非晶にないまた。         シーレース いりの ボッレ (Windows 7)       フレク       シーシーの (Windows 7)       シーシーのの間 非晶にないまた。         シーレ (Direct And And And And And And And And And And | 2. コントロールパネルの表示方法から「カ<br>テゴリ」を選択後、「ネットワークとインタ<br>ーネット」を選択してください。                                                                                                    |

| 画面                                                                                                    |    | 操作                                          |
|----------------------------------------------------------------------------------------------------|----|---------------------------------------------|
| <ul> <li>ネットワークとイソターネット</li> <li>              →</li></ul>                                                                                                    | 3. | ネットワークとインターネットの「インターネ<br>ットオプション」を選択してください。 |
| <ul> <li>● インターネットのプロパティ</li> <li>? ×</li> <li>● 企</li> <li>● 定キュリティ ブライパシ- コンテンツ 接続 プログラム 詳細設定</li> <li>ホーム ページ</li> <li>● 読む</li> <li>● 酸数のホーム ページのタブを作成するには、それぞれのアドレスを行で分け<br/>て、力してください(R)</li> <li>● 読むしてください(R)</li> <li>● 現在のページを使用(C)</li> <li>● 課準設定(F)</li> <li>● 新しいタブの使用(U)</li> <li>スタートアップ</li> <li>● 前回のセッションのタブから開始する(B)</li> <li>● ホーム ページから開始する(H)</li> <li>Øブ</li> <li>● ガロ中の Web ページの表示方法を設定します。</li> <li>● 灯(T)</li> <li>■ 閲覧の履歴</li> </ul> | 4. | インターネットのプロパティの「セキュリテ<br>ィ」タブを選択してください。      |

| 画面                                                                                                    | 操作                                                                                                    |
|----------------------------------------------------------------------------------------------------|----------------------------------------------------------------------------------------------------|
| <ul> <li>▲ 1/29-ネットのプロバティ</li> <li>? ×</li> <li>金 授 セキュリティ プライバシ-コンテンツ 接続 プログラム 詳細設定</li> <li>セキュリティ 役定を表示または変更するゾーンを思想に マイだい、</li> <li>(シーマク)</li> <li>(シーマク)</li> <li>(シーマク)</li> <li>(アクーネット</li> <li>アクーネット</li> <li>アクーネット</li> <li>アクーネット</li> <li>(シーマク)</li> <li>(アクーネット</li> <li>(アクーネット)</li> <li>(アクーネット)</li> <li>(アクーネットの Web サイトに置切です。</li> <li>(アクーンクしせキュリティのレベル(レ)</li> <li>(アクーンクしせキュリティのレベル(レ)</li> <li>(アクーンクしせキュリティのレベル(レ)</li> <li>(アクーンクしせキュリティのレベル(レ)</li> <li>(アクーンクしせキュリティのレベル(レ)</li> <li>(アクーンクしせキュリティのレベル(レ)</li> <li>(アクーンクしせキュリティのレベル(レ)</li> <li>(アクーンクしてざけ可能性のあるコンテンツをダウンロードする前に警告します。</li> <li>・ 未署名の ActiveX コントロールはダウンロードする前に警告します。</li> <li>・ 未署名の ActiveX コントロールはダウンロードする前に警告します。</li> <li>・ 未署名の ActiveX コントロールはダウンロードする前に警告します。</li> <li>・ 未署名の ActiveX コントロールはダウンロードする前に警告します。</li> <li>・ 未署名の ActiveX コントロールはダウンロードする前に警告します。</li> <li>・ 未署名の ActiveX コントロールはダウンロードする市に警告します。</li> <li>・ (アクリーンを展定のレベルにリセットする(R)</li> <li>(アイグクーネットのブレクジロードを行きたい)</li> <li>(アクリーンを展定のレベルにリセットする(R)</li> <li>(アレアレ)</li> <li>(アクリーンを展定のレベルにリセットする(R)</li> <li>(アレク)</li> <li>(アレク)</li> <li>(アレク)</li> <li>(アレク)</li> <li>(アレク)</li> <li>(アレク)</li> <li>(アレク)</li> <li>(アレク)</li> <li>(アレク)</li> <li>(アレク)</li> <li>(アレク)</li> <li>(アレク)</li> <li>(アレク)</li> <li>(アレク)</li> <li>(アレベルレー)</li> <li>(アレク)</li> <li>(アレク)</li></ul> | <ol> <li>インターネットのプロパティの「セキュリティ」タブの「信頼済みサイト」を選択してください。</li> <li>インターネットのプロパティの「セキュリテ</li> </ol>                                                                                                    |
| <ul> <li>金般 セキュリティ ブライバシ- コンテンツ 接続 ブログラム 詳細設定</li> <li>セキュリティ設定を表示または変更するゾーンを選択してください。</li> <li>インターネット ローカル イントラネッ ((私) (スペノーマン)((スペノーマン)((スペノーマン))((スペノーマン)((スペノーマン))((スペノーマン))(((スペノーマン)))(((スペノーマン)))(((スペノーマン)))((((スペノーマン)))((((((((((((((((((((((((((((((((((</li></ul>                                                                                                    | <ul> <li>ィ」タブから「信頼済みサイト」を選択し、「このゾーンのセキュリティレベル」を「中」に設定後、「サイト」を選択してください。</li> <li>※セキュリティレベルが、「カスタム」となっている場合は、「レベルのカスタマイズ」を選択し、「セキュリティ設定 - 信頼されたゾーン」画面を表示してください。</li> <li>「ActiveX コントロールとプラグイン」の「ActiveX コントロールとプラグインの実行」が「有効にする」になっていることを確認してください。</li> </ul> |

| 画面                                                                                                    | 操作                                                                                                    |
|----------------------------------------------------------------------------------------------------|----------------------------------------------------------------------------------------------------|
| ★ 信頼済みサイト × このゾーンの Web サイトの追加と削除ができます。このゾーンの Web サイトチャベてに、ゾーンのセキュリティ設定が適用されます。 この Web サイトをゾーンに追加する(D): 追加(A) Web サイト(W): 削除(R) | <ol> <li>信頼済みサイトの「この Web サイトを<br/>ゾーンに追加する」の入力欄に、下記<br/>URLを入力してください。</li> <li>「https://*.shinkin-ib.jp」</li> </ol> |
| ✓ このゾーンのサイトにはすべてサーバーの確認 (https:)を必要とする(S) 閉じる(C)                                                                               |                                                                                                    |
| <ul> <li>              ▲ 信頼済みサイト</li></ul>                                                                                     | <ol> <li>信頼済みサイトの「この Web サイトを<br/>ゾーンに追加する」に URL を入力後、<br/>「追加」を選択し、「閉じる」を選択して<br/>ください。</li> </ol>                 |
| ✓ このゾーンのサイトにはすべてサーバーの確認 (https:)を必要とする(S)<br>閉じる(C)                                                                            |                                                                                                    |

| 画面                                                                                                    | 操作                                                                                                    |
|----------------------------------------------------------------------------------------------------|----------------------------------------------------------------------------------------------------|
|                                                                                                    | <ol> <li>インターネットのプロパティの「プライバシ<br/>ー」タブの「サイト」を選択してください。</li> </ol>                                                                                                    |
| <ul> <li>● サイド2とのブライバシー操作</li> <li>● サイドの管理</li> <li>● ブイパシーボリシーに関係なく Cookie の使用を常に許可または拒否する Web サイトの管理</li> <li>● プログパシーボリシーに関係なく Cookie の使用を常に許可または 打つック」をクリックしてくてきます。</li> <li>● 環理する Web サイトの完全なアドレスを入力してから、[許可] または (ブロック] をクリックしてくたさい。</li> <li>● したらガドレス(W):</li> <li>● ガートのアドレス(W):</li> <li>● ガートのアドレス(W):</li> <li>● プロック(B)</li> <li>● 許可(A)</li> <li>● 野町(A)</li> <li>● 野町(A)&lt;</li></ul> | <ul> <li>10.サイトごとのプライバシー操作の「Web<br/>サイトのアドレス」の入力欄に、下記<br/>URLを入力します。(半角)</li> <li>法人インターネットバンキングサービスを<br/>ご利用の場合<br/>「shinkin-ib.jp」</li> <li>しんきん電子記録債権サービスをご利<br/>用の場合<br/>「dentrans.ne.jp」</li> <li>「許可」を選択後、「OK」を押下してく<br/>ビオン、</li> </ul> |

| 画面                                                                                                    | 操作                      |
|----------------------------------------------------------------------------------------------------|-------------------------|
|                                                                                                    | 11.インターネットのプロパティの「プライバシ |
| 全般 セキュリティ プライバシー コンテンツ 接続 プログラム 詳細設定                                                                                                    | - 」タブの「ポップアップブロックを有効に   |
| 設定                                                                                                    | する」が有効(チェックあり)であること     |
| サイト(S) 詳細設定(V)                                                                                                    |                         |
| 位置情報                                                                                                    |                         |
| □ Web サイトによる物理的な位置情報の要求を許 サイトのクリア(C)<br>可しない(L)                                                                                                    |                         |
|                                                                                                    |                         |
| ✓ オップアップ フロックを有効にする(B)<br>InPrivate                                                                                                    |                         |
| ☑ InPrivate ブラウズの開始時に、ツール パーと拡張機能を無効にする(T)                                                                                                    |                         |
|                                                                                                    |                         |
|                                                                                                    |                         |
|                                                                                                    |                         |
|                                                                                                    |                         |
|                                                                                                    |                         |
|                                                                                                    |                         |
|                                                                                                    |                         |
| OK キャンセル 適用(A)                                                                                                    |                         |
|                                                                                                    |                         |
| ポップアップ ブロックの設定                                                                                                    | 12.ポップアップブロックの設定の「許可する  |
| 例外                                                                                                    | Web サイトのアドレス Iの入力欄に下    |
| 現在ボッブアップはブロックされています。下の一覧にサイトを追加することにより、<br>特定の Web サイトのボッブアップを許可できます。                                                                                    |                         |
| 許可する Web サイトのアドレス(W):                                                                                                    |                         |
| www.shinkin.co.jp                                                                                                    | ください。                   |
| nttp://www.sninkin.co.jp/tib/nb/                                                                                                    |                         |
| www.shinkin.co.jp 創除(R)                                                                                                    | [www.shinkin.co.ip]     |
| すべて削除(E)                                                                                                    |                         |
|                                                                                                    |                         |
|                                                                                                    |                         |
|                                                                                                    |                         |
| 通知とブロック レベル:                                                                                                    |                         |
| $\checkmark$ $\pi \sqrt{J} p \sqrt{J} \sqrt{J} \sqrt{J} p \sqrt{J} p \sqrt{J} p \sqrt{J} \sqrt{J} \sqrt{J} \sqrt{J} \sqrt{J} \sqrt{J} \sqrt{J} \sqrt{J}$ |                         |
| ビ」 ハッファッフのフロック時に週丸ハーを衣示す ◎(N)<br>ブロック レベル(B):                                                                                                    |                         |
| 中:ほとんどの自動ポップアップをブロックする ~                                                                                                    |                         |
| ポップアップ ブロックの詳細 Patra.co                                                                                                    |                         |
| (1/2/ / / / / / / / / / / / / / / / / / /                                                                                                     |                         |
|                                                                                                    |                         |

| 画面                                                                                                    | 操作                                                                                           |
|----------------------------------------------------------------------------------------------------|----------------------------------------------------------------------------------------------|
| <ul> <li>▲ ボッブアッブ プロックの設定</li> <li>タタ外</li> <li>● 現在ボッブアップはプロックされています。下の一覧にサイトを追加することにより、<br/>特定の Web サイトのボッブアップを許可できます。</li> <li>※ 計可する Web サイトのボッブアップを許可できます。</li> <li>※ 計可する Web サイトのアドレス(W):         <ul> <li>() 道加(A)</li> <li>許可されたサイト(5):</li> <li>● 即除(R)</li> <li>● すべて削除(E)</li> </ul> </li> <li>第 可すれたサイト(5):</li> <li>● 即除(R)</li> <li>● すべて削除(E)</li> <li>● ポッブアップのプロック時に音を鳴らす(P)</li> <li>● ポッブアップのプロック時に音を鳴らす(P)</li> <li>● ポッブアップのプロック時に音を鳴らす(P)</li> <li>● ポップアップのプロック時に直知バーを表示する(N)</li> <li>プロック レベル(B):             <ul> <li>中: ほとんどの自動ポップアップをプロックする</li> <li>▼</li> </ul> </li> <li>パップアップ プロックの詳細</li> <li>用じる(C)</li> </ul> | 13.ポップアップブロックの設定の「許可され<br>たサイト」に「www.shinkin.co.jp」が<br>登録されたことを確認し、「閉じる」を選<br>択してください。      |
| <ul> <li>▲ セキュリティ ブライパシー ユンテンツ 接続 プログスム 詳細設定</li> <li>金 使 セキュリティ ブライパシー ユンテンツ 接続 プログスム 詳細設定</li> <li>歳定</li> <li>▲ ビキュリティ ブライパシー ユンテンツ 接続 プログスム 詳細設定</li> <li>歳定</li> <li>▲ ビキュリティ</li> <li>▲ ビャコリティ</li> <li>● ロキュリティ</li> <li>● ロキュリティ</li> <li>● ロク・レージを有効にする</li> <li>● ロ・ロ・ロ・レージを有効にする</li> <li>● ロ・ロ・ロ・ロ・ロ・ロ・ロ・ロ・ロ・ロ・ロ・ロ・ロ・ロ・ロ・ロ・ロ・ロ・ロ・</li></ul>                                                                                                    | 14.インターネットのプロパティの「詳細設<br>定」タブを選択してください。「TLS1.2<br>の使用」にチェックを入れます。「適用」<br>を選択し、「OK」を選択してください。 |

#### 引き続き IE モード関連機能の手順を実施してください。

## IE モード関連機能

| 画面                                                                                                    |                  | 操作                                                       |
|----------------------------------------------------------------------------------------------------|------------------|----------------------------------------------------------|
|                                                                                                    |                  | 1. ホームやアプリー覧から、ブラウザー<br>Microsoft Edge を起動してくださ<br>い。    |
| 画 新しいタブ     Ctrl+       日 新しいウィンドウ     Ctrl+       Cg 新しい InPrivate ウィンドウ     Ctrl+Shift+       ズーム     - 100% +                                                                                                    |                  | 2. ブラウザーMicrosoft Edge にて、ご<br>利用の信用金庫の HP を開いてくださ<br>い。 |
| <ul> <li>☆ お気に入り</li> <li>Ctrl+Shift+</li> <li>① 履歴</li> <li>Ctrl+Shift+</li> <li>① 履歴</li> <li>Ctrl+</li> <li>サウンロード</li> <li>Ctrl+</li> <li>① アプリ</li> <li>③ 拡張機能</li> <li>〇 はつ・コンフ</li> </ul>                                                                            | о<br>ү<br>Ј<br>У | 3. 右上の「…」を選択し、メニューから「設<br>定」を選択してください。                   |
| ※ ハノオーマクス         Q アラートとヒント         〇 印刷       Ctrl+         〇 地参 キャプチャ       Ctrl+Shift+         〇 ページ内の検索       Ctrl+         〇 パージ内の検索       Ctrl+Shift+         〇 パージ内の検索       Ctrl+Shift+         〇 Internet Explorer モードで再読み込みする       その他のツール         ③ 設定       0 | P<br>S<br>F<br>U |                                                          |
|                                                                                                    |                  |                                                          |

| 画面                                                                                                    |    | 操作                                                                                        |
|----------------------------------------------------------------------------------------------------|----|-------------------------------------------------------------------------------------------|
| <ul> <li>② bbc</li> <li>○ Edge   edge://settings/profiles</li> <li>○ C C Edge   edge://settings/profiles</li> <li>○ C C D Edge   edge://settings/profiles</li> <li>○ C C D Edge   edge://settings/profiles</li> <li>○ C C D Edge   edge://settings/profiles</li> <li>○ C D Edge   edge://settings/profiles</li> <li>○ D Edge   edge://settings/profiles</li> <li>○ D Edge   edge://settings/profiles</li> <li>○ D Edge   edge://settings/profiles</li> <li>○ D Edge   edge://settings/profiles</li> <li>○ D Edge   edge://settings/profiles</li> <li>○ D Edge   edge://settings/profiles</li> <li>○ D Edge   edge://settings/profiles</li> <li>○ D Edge   edge://settings/profiles</li> <li>○ C Edge   edge://settings/profiles</li> <li>○ D Edge   edge://settings/profiles</li> <li>○ D Edge   edge://settings/profiles</li> <li>○ D Edge   edge://settings/profiles</li> <li>○ D Edge   edge://settings/profiles</li> <li>○ D Edge   edge://settings/profiles</li> <li>○ D Edge   edge://settings/profiles</li> <li>○ D Edge   edge://settings/profiles</li> <li>○</li></ul> | 4. | 「設定」のタブが新しく表示されます。<br>「既定のブラウザー」を選択してくださ<br>い。<br>Internet Explorerの互換性の                  |
| KLEUDフラウリー   Microsoft Edge を既定のブラウザーにする   Internet Explorer の互換性   Internet Explorer でブラウズするときに、Microsoft Edge でサイトを開かせる ⑦   Internet Explorer でブラウズするときに、Microsoft Edge でサイトを開かける ⑦   Internet Explorer でブラウズするときに、互換性を確保するために Internet Explorer が必要な場合は、Internet Explorer モードで専属説み込むに<br>とを選択できます。   Microsoft Edge でブラウズするときに、互換性を確保するために Internet Explorer が必要な場合は、Internet Explorer モードで専属説み込むに<br>またって、   Internet Explorer モード ページ   Internet Explorer モード ページ   これらのページは、ページ通知日から 30 日間 Internet Explorer モードの一覧に追加されているページがまだあ                                                                                                    | 5. | 「Internet Explorer モードでサイト<br>の再読み込みを許可」にて、「許可」を<br>選択してください。                             |
| 既定のブラウザー         Microsoft Edge を既定のブラウザーにする       既定に設定する         Internet Explorer の互換性         Internet Explorer C Microsoft Edge でサイトを開かせる ⑦       互換性のないサイトのみ          Internet Explorer C Microsoft Edge でサイトを開かせる ⑦       互換性のないサイトのみ          Internet Explorer F Microsoft Edge でサイトを開かせる ⑦       原理         Internet Explorer F Microsoft Edge でサイトを開かせる ⑦       原理         Internet Explorer F Microsoft Edge でサイトを開からしばくとかに選択できます       原理          Internet Explorer モードでサイトの再読み込みを許可 ⑦       原す          Internet Explorer モードでサイトの再読み込みを許可 ⑦       原す          Co設定の変更を有効にするには、ブラウザーを再起動してください       ● 再起動         Internet Explorer モード ページ       塗加         Crteのページは、ページ道加日がら 30 日間 Internet Explorer モードで開きます、Internet Explorer モードの一覧に追加されていらページがまだらりません。                                                                                                    | 6. | Internet Explorer の互換性の<br>「Internet Explorer モードでサイト<br>の再読み込みを許可」にて、「再起動」<br>を選択してください。 |

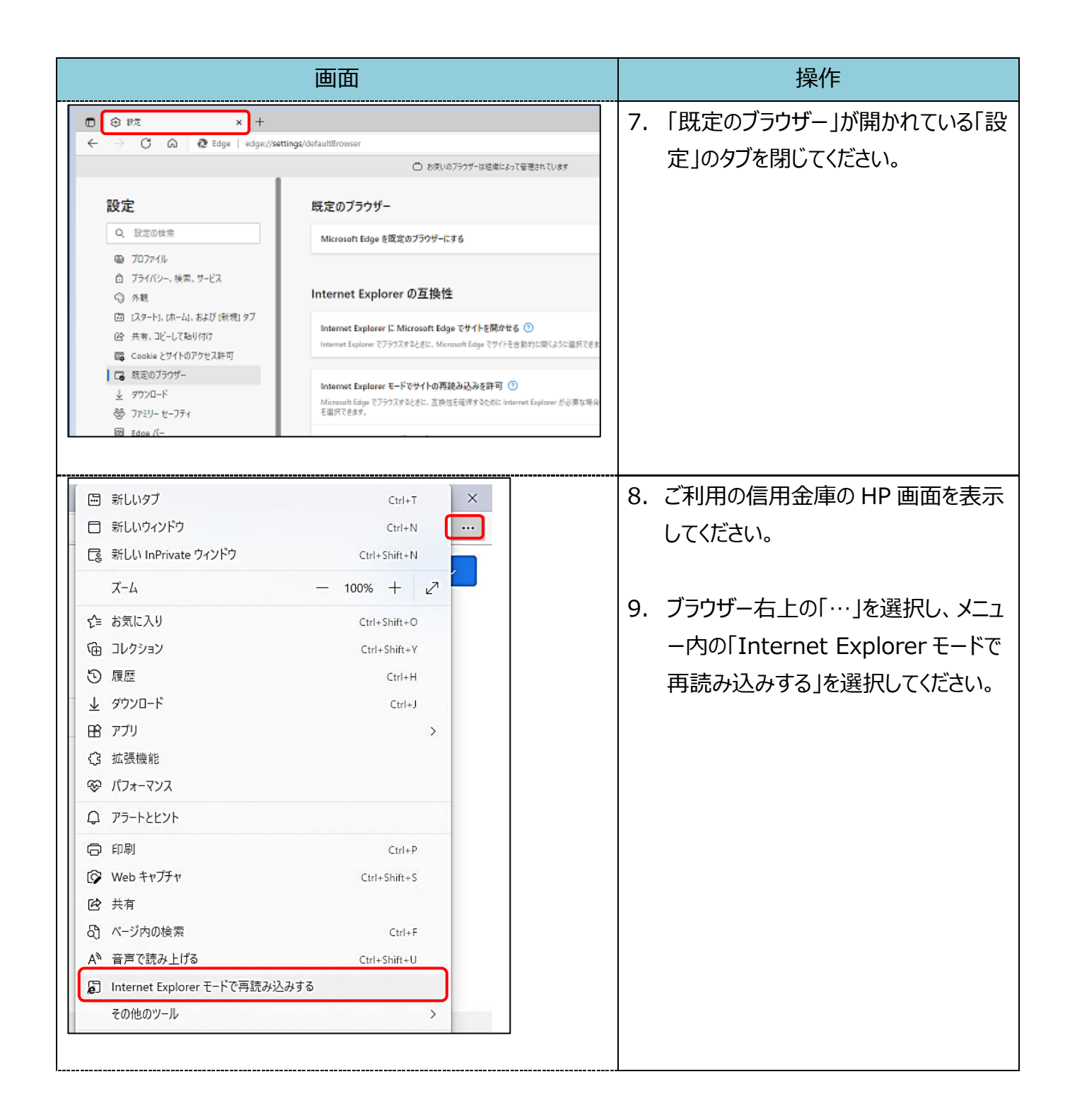

| 画面                                                                                                    | 操作                         |
|----------------------------------------------------------------------------------------------------|----------------------------|
| https://www13.ib.test.shinkin-ib.jp/est                                                                | 10.ポップアップ画面にて「このページは       |
| このページは Internet Explorer モードで開かれ                                                                       | Internet Explorer モードで開かれて |
| ています                                                                                                   | います」が表示されたら、「完了」を選択        |
| Microsoft Edge では、ほとんどのページがより適切に動作しま<br>す。セキュリティ上の理由により、このページの閲覧が完了した<br>らすぐにこのモードを終了することをお勧めします。 詳細情報 | してください。                    |
| 互換表示でこのページを開く                                                                                          | ※「互換表示でこのページを開く」           |
| 次回、このページを Internet Explorer モードで開<br>く                                                                 | および「次回、このページを Internet     |
| 管理 完了                                                                                                  | Explorer モードで開く」がオフの状      |
|                                                                                                    | 態であることを確認してください。           |
| □ 互換モード: IE11                                                                                          |                            |
| □○ 保護モード: 無効                                                                                           |                            |
| ■ ゾーン: 信頼されています                                                                                        |                            |
|                                                                                                    |                            |

引き続き電子証明書取得機能の手順を実施してください。

# 電子証明書取得機能

| 画面                                                                                                    | 操作                                                                                                    |
|----------------------------------------------------------------------------------------------------|----------------------------------------------------------------------------------------------------|
| ** × ◎ 秒を × +     ・     ・     ・     ・     ・     ・     ・     ・     ・     ・     ・     ・     ・     ・     ・     ・     ・     ・     ・     ・     ・     ・     ・     ・     ・     ・     ・     ・     ・     ・     ・     ・     ・     ・     ・     ・     ・     ・     ・     ・     ・     ・     ・     ・     ・     ・     ・     ・     ・     ・     ・      ・      ・      ・      ・      ・      ・      ・      ・      ・      ・      ・      ・      ・      ・      ・      ・      ・      ・      ・      ・      ・      ・      ・      ・      ・      ・      ・      ・      ・      ・      ・      ・      ・      ・      ・      ・      ・      ・      ・      ・      ・      ・      ・      ・      ・      ・      ・      ・      ・      ・      ・      ・      ・      ・      ・      ・      ・      ・      ・      ・      ・      ・      ・      ・      ・      ・      ・      ・      ・      ・      ・      ・      ・      ・      ・      ・      ・      ・      ・      ・      ・      ・      ・      ・      ・      ・      ・      ・      ・      ・      ・      ・      ・      ・      ・      ・      ・      ・      ・      ・      ・      ・      ・      ・      ・      ・      ・      ・      ・      ・      ・      ・      ・      ・      ・      ・      ・      ・      ・      ・      ・      ・      ・      ・      ・      ・      ・      ・      ・      ・      ・      ・      ・      ・      ・      ・      ・      ・      ・      ・      ・      ・      ・      ・      ・      ・      ・      ・      ・      ・      ・      ・      ・      ・      ・      ・      ・      ・      ・      ・      ・      ・      ・      ・      ・      ・      ・      ・      ・      ・      ・      ・      ・      ・      ・     ・      ・      ・      ・      ・      ・      ・      ・      ・      ・      ・      ・      ・      ・      ・      ・      ・      ・      ・      ・      ・      ・      ・      ・      ・      ・      ・      ・      ・      ・      ・      ・      ・      ・      ・      ・      ・      ・      ・     ・      ・      ・      ・       ・     ・      ・      ・      ・      ・      ・      ・      ・      ・      ・      ・      ・      ・      ・      ・      ・      ・      ・      ・      ・      ・      ・      ・      ・      ・      ・                                                                                                     | <ol> <li>信用金庫のホームページから、インター<br/>ネットバンキングの「電子証明書取得」<br/>を選択してください。</li> </ol>                                                                                      |
| ID: @EXE#SP         0: 0: @EXE#SP         0: 0: @EXE#SP         0: 0: 0: @EXE#SP         0: 0: 0: @EXE#SP         0: 0: 0: @EXE#SP         0: 0: 0: @EXE#SP         0: 0: 0: @EXE#SP         0: 0: 0: @EXE#SP         0: 0: 0: @EXE#SP         0: 0: 0: @EXE#SP         0: 0: 0: @EXE#SP         0: 0: @EXE#SP         0: 0: @EXE#SP         0: 0: @EXE#SP         0: 0: @EXE#SP         0: 0: @EXE#SP         0: @EXE#SP         0:                                                                                                    | <ol> <li>2.「電子証明書取得開始」画面が、ブラ<br/>ウザーMicrosoft Edge (IE モード)<br/>にて表示されていることを確認 (アドレ<br/>スバーの左に Internet Explorer の<br/>アイコン「 <sup>●</sup> 」が表示)してください。</li> </ol> |
|                                                                                                    | <ol> <li>契約者 ID / 利用者 ID / 利用者暗</li> <li>証番号を入力した上で「次へ」を選択してください。</li> </ol>                                                                                      |
| しんさん電子証明書認証局<br>電子証明書取得                                                                                                    | 4. ワンタイムパスワードを入力した上で「パ<br>ソコンに保存する」を選択してください。                                                                                                    |
| <b>暗証番号の入力</b>                                                                                                    | ※「専用 USB に保存する」を選択した場<br>合は、「パソコンに保存する」を選択した<br>場合と同様の画面遷移になります。                                                                                                  |
| クワコンに保存する<br>クロジンに保存する<br>クロジンになります。<br>フロジンになります。<br>フロジンにはなります。<br>フロジンにはなります。<br>フロジンになります。<br>フロジンにはなります。<br>フロジンにはなります。<br>コロジンにはなります。<br>コロジンにはなります。<br>コロジン<br>コロジンにはなります。<br>コロジン<br>コロジン<br>コロジン<br>コロジン<br>コロジン<br>コロジン<br>コロジン<br>コロジン<br>コロジン<br>コロジン<br>コロジン<br>コロジン<br>コロジン<br>コロジン<br>コロジン<br>コロジン<br>コ | ※トークンを利用せず、利用者確認暗証<br>番号を入力する場合も、同様の画面遷<br>移になります。                                                                                                    |
| 各用USBに応子延期各を保存するには<br>・<br>第同USBの共同<br>第四USBの共同年込みが必要です。当主角のホームページをご知知いただくか、対型の道地形までご道時くだかい、<br>第四の世界シストルインストール<br><u>第月USBのご園内におけ間様ソフトのインストームはごちら</u>                                                                                                    |                                                                                                    |

| Web アクセスの確認         5. 「Web アクセスの確認」画面の「はいた を選択してください。           2.0 Web サイトはユーザーの代わりにデジタル証明書を操作できるのは、馬知の Web サイトだ<br>リた 割買する必要があります。<br>20分離作を許可しますが?         5. 「Web アクセスの確認」画面の「はいた を選択してください。           Web アクセスの確認         6. 「Web アクセスの確認」画面の「はいた を選択してください。           Web アクセスの確認         5. 「Web アクセスの確認」画面の「はいた を選択してください。           Unit (1)         UNIX(N)           Unix(N)         UNIX(N)           Unix(N)         EULYN           Unix(N)         UNIX(N)           Unix(N)         UNIX(N)           Unix(N)         UNIX(N)           Unix(N)         UNIX(N)           Unix(N)         UNIX(N)           Unix(N)         UNIX(N)           Unix(N)         UNIX(N)           Unix(N)         UNIX(N)           Unix(N)         UNIX(N)           Unix(N)         UNIX(N) | 画面                                                                                                    | 操作                                                                                                    |
|----------------------------------------------------------------------------------------------------|----------------------------------------------------------------------------------------------------|----------------------------------------------------------------------------------------------------|
| Web アクセスの確認            この Web サイトはユーザーの代わりにデジタル証明書の操作を実行します。         6. 「Web アクセスの確認」画面の「はいを選択してください。           ユーザーの代わりにデジタル証明書を操作できるのは、既知の Web サイトだ<br>けに制限する必要があります。<br>この操作を許可しますか?         ※「Web アクセスの確認」画面は<br>2 回表示されます。           しんさん電子証明書認証局         7. 左図のような画面が表示されれば、電子証明書取得が完了しました。<br>「問則"る」を選択してください。                                                                                                    | Web アクセスの確認       ×         この Web サイトはユーザーの代わりにデジタル証明書の操作を実行します。         ユーザーの代わりにデジタル証明書を操作できるのは、既知の Web サイトだけに制限する必要があります。         この操作を許可しますか?                                                                                                    | 5.「Web アクセスの確認」画面の「はい」<br>を選択してください。                                                                                                    |
| しんきん電子証明書認証局<br>「電子証明書取得完了<br>しんきん電子証明書取得が完了しました。<br>「問見、る」を発生してください、                                                                                                    | Web アクセスの確認       ×         この Web サイトはユーザーの代わりにデジタル証明書の操作を実行します。         ユーザーの代わりにデジタル証明書を操作できるのは、既知の Web サイトだけに制限する必要があります。         この操作を許可しますか?                                                                                                    | <ol> <li>「Web アクセスの確認」画面の「はい」<br/>を選択してください。</li> <li>※「Web アクセスの確認」画面は<br/>2 回表示されます。</li> </ol>                                                            |
| プタンを行う場合は、この場子証明書を使用してログインしてくたさい。<br>電子証明書作機<br>Country = JP<br>Organization Inth = IssuedCount - 0.10<br>Common Name = SH050 test001 1415<br>シリプル通号 = 256AC6FB00F5C6887488EEB9F7C7F417889F1B20C<br>通じる                                                                                                    | しんさん電子証明書認証局<br>電子証明書 取得完了<br><sup>2</sup> 使用の(YJコンへ電子証明書をインストールルました.<br>Dゲンを行う場合は、この電子証明書を使用してログインしてください.<br><u>電子証明書簡</u><br>Country = JP<br>Organization Unit = IssuedCourt - 010<br>Country = 34050 test001 1415<br>シリプル番号 = 256AC6FB00F5C6887488EB9F7C7F417B89F1B20C<br>① 電子証明書の有効期間は1単です. | <ul> <li>7. 左図のような画面が表示されれば、電子証明書取得が完了しました。<br/>「閉じる」を選択してください。</li> <li>※「専用 USB に保存する」を選択した場合は、「電子証明書取得完了(専用USB)」という画面が表示されます。<br/>(差分は表題のみです。)</li> </ul> |